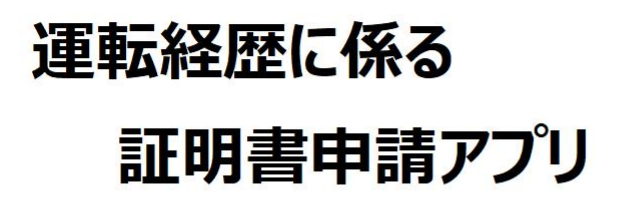

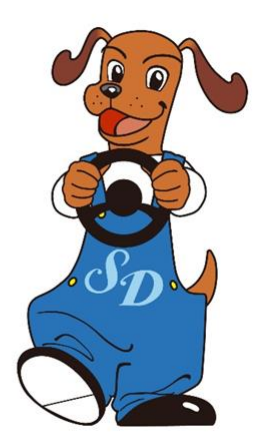

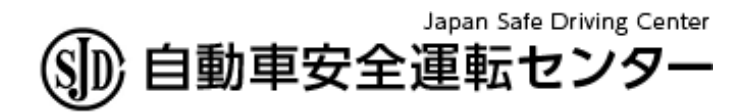

Ver1.1.0 2023/9/6

# <申請を始める前の準備と確認>

- 申請アプリ「運転経歴に係る証明書申請アプリ」
   をインストール済みのNFC機能内蔵のスマート フォン(\*)
  - 運転免許証発行時に設定した4桁の暗証番号 (2組の暗証番号1と暗証番号2のうち、前者を 使用します)
  - メールアドレス (申請アプリをインストールしたスマートフォンによ り受信できること)
- 運転免許証の記載住所に居住していること
   (証明書の発送先と記載住所が異なる場合、 アプリによる申請はできません)

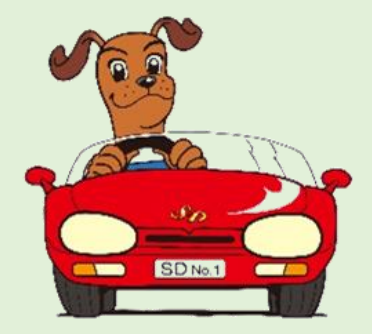

① 申請アプリを起動し、

「申請メールアドレスの確認はこちら」をタップ

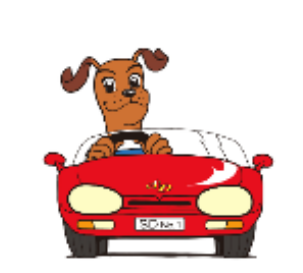

#### 運転経歴に係る証明書

申請メールアドレスの確認はこちら

Copyright (C) Japan Safe Driving Center, All Rights Reserved.

# ② メールアドレス(2か所)を入力し「送信」 をタップ

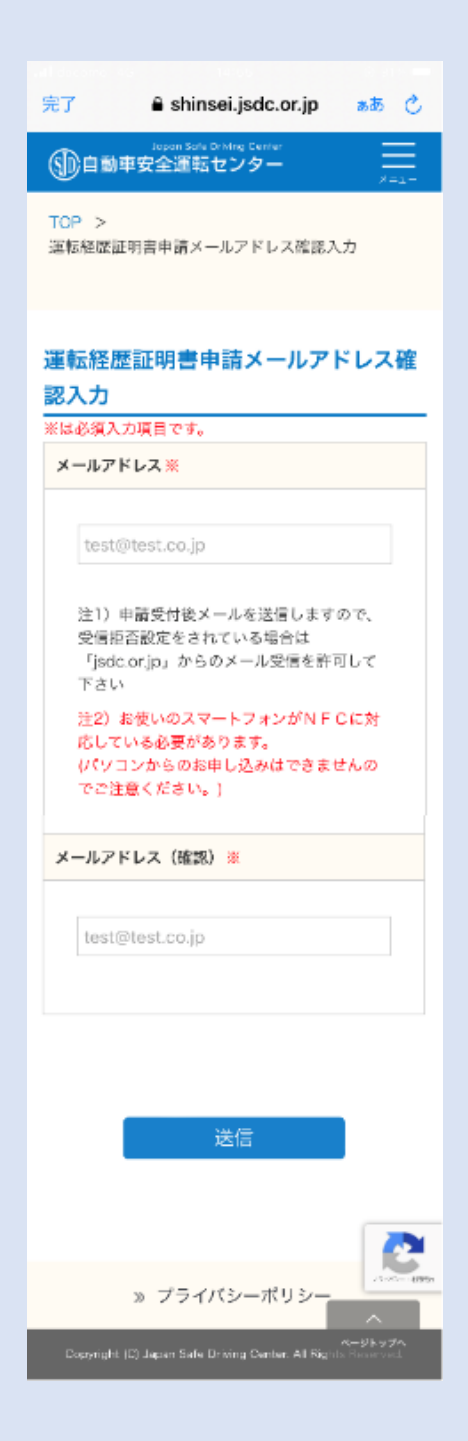

「送信」の上に、チェックボックス「私はロ ボットではありません」が表示されること があります ③ 確認メッセージの「OK」をタップ(\*2)

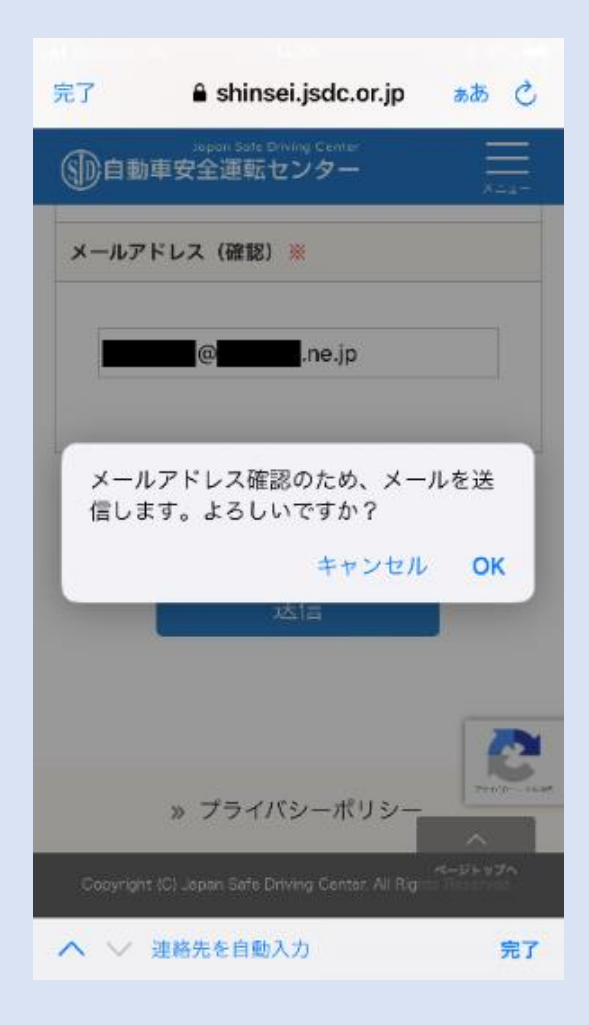

④ この画面が表示された場合は、質問に該 当する全ての画像を選択し、「確認」をタップ

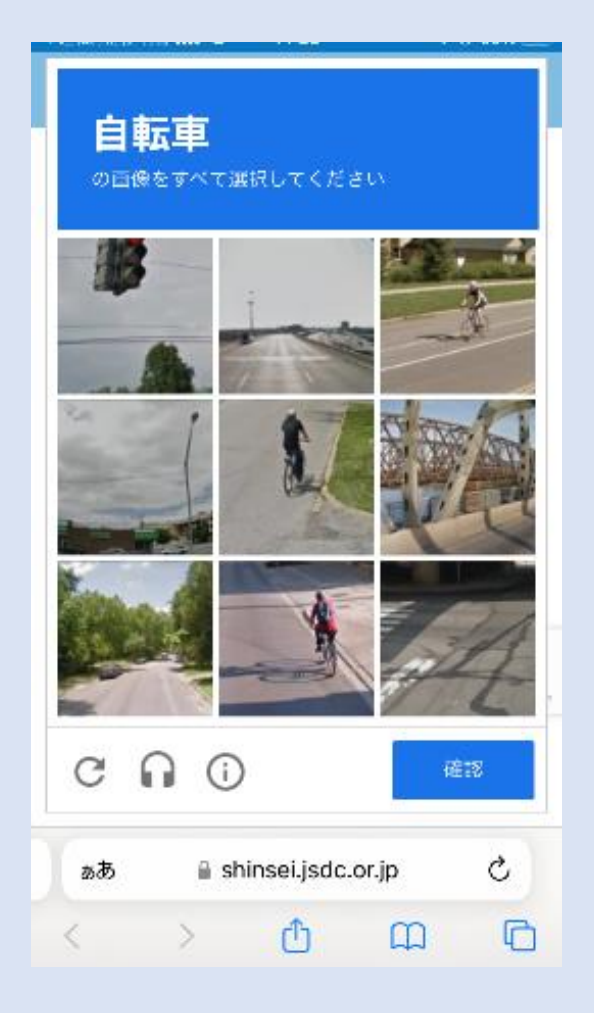

## ⑤ 件名「メールアドレスの確認完了」のメールが 送信されます

| 完了                     | 🔒 shinsei.jsc                          | lc.or.jp                   | ත්න් 🔿       |
|------------------------|----------------------------------------|----------------------------|--------------|
| ()<br>()<br>()         | lopon Sofe Diking Ci<br> 車安全運転センら      | ; mer<br>7 —               |              |
| TOP ><br>運転経歴          | 証明書申請メールアう                             | 「レス確認送信                    | 結果           |
|                        | 送信完了し                                  | ました                        |              |
| メールア<br>メールに;<br>証明書申: | ドレス確認用メールを<br>記載されたリンクをク<br>信手続きを行ってくた | :送りました。<br>バリックし、運<br>ざさい。 | 根経歴          |
|                        | ТОР~Б                                  | 83                         |              |
|                        | » プライバシー                               | ポリシー ~-                    | ~<br>-51597^ |
| <                      | >                                      | Û                          | Ø            |

 ⑥ メールソフトにより着信メールを開き、本文の 「運転経歴証明書申請URL」をリンクタップ (\*3)

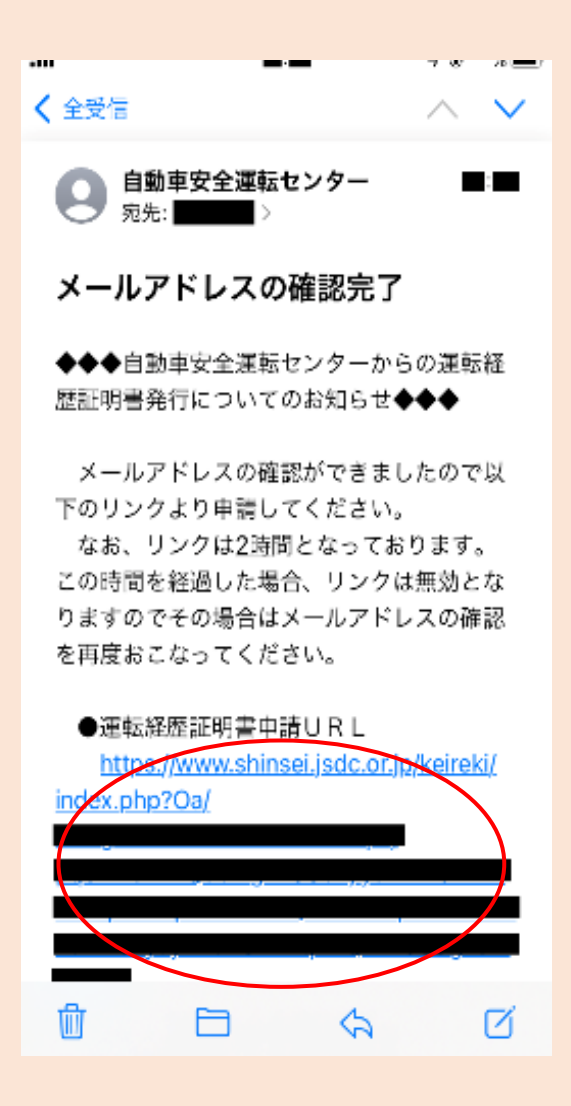

#### ⑦ 申請条件4項目の全てに回答し、「同意して次 へ」をタップ

#### (この画面に遷移しない場合は(\*4)を参照)

申請条件・同意 運転経歴に係る証明書の インターネット申請について 運転経歴に係る証明書は、ICカード読取機能 付きのスマートフォンにより、インターネット からお申し込みできます。 当センターで発行する運転経歴に係る証明書 は、次の4種類です。詳しくはこちらをご覧 ください。 ●無事故・無違反証明書
 ●運転記録証明書
 ●運転免許経歴証明書 ■累積点数等証明書 (運転免許証を自主返納した方が身分証明書 替わりに申請する運転経歴証明書とは異なり ますのでご注意ください。) インターネットにより申請される方 は、このページからお申し込みくだ さい。ただし、申請条件があります。 インターネット申請には以下の条件があります お使いのスマートフォンに対して、アプリ登録等のご案内を差し上げるための連絡用メール アドレスをご指定できますか? 🔘 はい ) いいえ 2. 運転免許証の券面(表面又は裏面)及びIC チップに記録された住所は、現在あなたがお住 まいの住所ですか? 🔘 はい 🗌 いいえ 3. 運転免許証のICチップ内の情報を読み取る 際に必要な暗証番号(PIN 1)を覚えています か? 🔘 はい 🗌 いいえ 4. 本当にあなたは運転免許証に記載されたご 本人ですか? 🔘 はい 🗌 いいえ (申請者ご本人の確認のため、運転免許証の) Cチップ内に記録されたご住所以外への郵送は できません。) 【ご留意いただきたい事項】 ①7日以内にご入金いただかない場合は自動 的にキャンセルとなります。 ②ご入金いただいた手数料のお取消し、ご返 金はできませんので予めご注意ください ③手数料として、1通につきまして、証明書の交付手数料(670円)のほか、払込手数料 が132円、ペイジー支払い等の場合の各金融機 関への払込手数料がかかります。 ご確認いただきましたら、「同意して次へ」か ら申請入力のページへお進みください。 同意しない

全ての条件に同意いただけない場合、申請 アプリによる申請は受付できません。

## ⑧ 運転免許証の暗証番号1(4桁)を入力して 「読み取り開始」をタップ

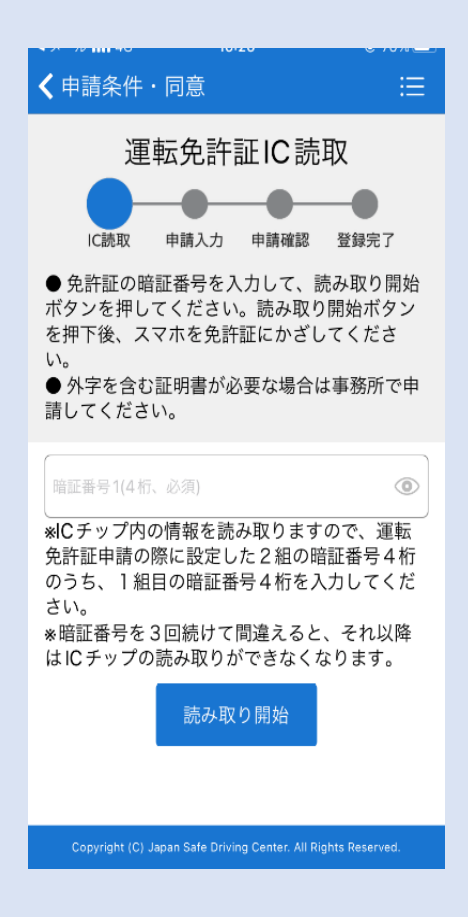

読み取り時は、スマートフォンの下に運転免許 証を密着し重ねてください。(\*5)

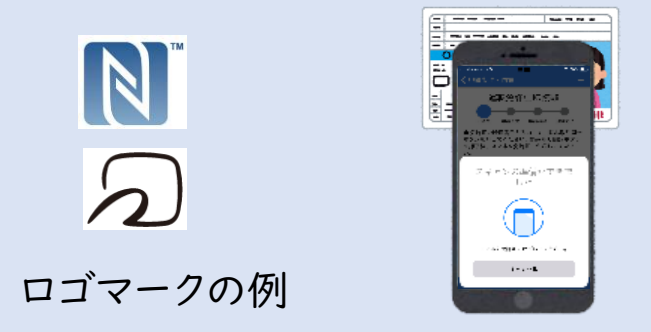

暗証番号を3回連続して間違えると、免許証 からの読み取りが行えなくなります。(\*6) ⑦ 読み取った情報が正しいことを確認し、「申請 情報入力」をタップ

| <b>NA 20111 O</b>                      | 19102                                    | 0000           |
|----------------------------------------|------------------------------------------|----------------|
| <b>く</b> 申請条件                          | ・同意                                      | ≔              |
|                                        |                                          |                |
| 読み取った情報<br>タンを押して<br>氏名及び住所<br>表示されます。 | 報をご確認の上、申込項<br>ください。<br>に外字が含まれる場合、<br>。 | 된目入力ボ<br>"●"印で |
| <b>氏名</b><br>山田 _●♬                    | <b>1</b> ]                               |                |
| 生年月日                                   |                                          |                |
| 昭和 🔳 年                                 | 月一日                                      |                |
| <b>住所</b><br>東京都                       | ⊠                                        |                |
| 運転免許証                                  | 番号                                       |                |
| 4                                      | 0                                        |                |
| 公安委員会                                  | 名                                        |                |
| 東京都公安                                  | 委員会                                      |                |
|                                        | 申込項目入力                                   |                |
| Copyright (C) J                        | apan Safe Driving Center. All Right      | s Reserved.    |

読み取った情報の修正はできません。 ただし、氏名、住所について本システムで扱えない 漢字(外字)は"●"で表示されますので、次のス テップ⑩で代替の漢字を入力してください。 例:山田 ●郎 (\*7)

## ⑩ 申請する証明書の通数、申請者情報を入力 (\*7)

| ✔運転免許証IC読取                                                 |                                  |  |  |
|------------------------------------------------------------|----------------------------------|--|--|
| 申請項目の入力                                                    |                                  |  |  |
| IC読取 申請入力                                                  | 申請確認 登録完了                        |  |  |
| 必須項目:*が付いている<br>ります。必ず入力してくれ<br>氏名及び住所に外字が含ま<br>に打ち替えて下さい。 | 5項目は必須項目とな<br>ださい。<br>まれる場合、代替文字 |  |  |
| 【証明書種別】                                                    |                                  |  |  |
| 10 無事故・無違反証明書                                              | اً طَالَ الْ                     |  |  |
| 11 運転記録証明書                                                 | 1年間 通                            |  |  |
|                                                            | 3年間 通                            |  |  |
|                                                            | 5年間 通                            |  |  |
| 14 累積点数等証明書                                                | 通                                |  |  |
| 15 運転免許経歴証明書                                               | A 失効免許 通                         |  |  |
|                                                            | B 取消免許 通                         |  |  |
|                                                            | C 現有免許 通                         |  |  |
| 【申請者情報】                                                    |                                  |  |  |
| 運転免許証番号                                                    |                                  |  |  |
| 住所*<br>〒 1 00                                              |                                  |  |  |
| 公安委員会名<br>東京都公安委員会                                         |                                  |  |  |
| メールアドレス<br>@ne.jp                                          |                                  |  |  |
| 申請項目の内容確認                                                  |                                  |  |  |
| Copyright (C) Japan Safe Driving                           | g Center. All Rights Reserved.   |  |  |

① 申請内容が正しいことを確認し、「送信」をタップ

| ▲申請項目の入力                                                                                                    |
|----------------------------------------------------------------------------------------------------|
| 申請項目の内容確認                                                                                                    |
| IC読取 申請入力 申請確認 登録完了                                                                                                    |
| 申請の内容をご確認の上、送信ボタンを押し<br>てください。                                                                                                    |
| 【証明書種別】                                                                                                    |
| 10 無事故・無違反証明証 1 通                                                                                                    |
| 【申請者情報】                                                                                                    |
| 運転免許証番号<br>4<br>4<br>5<br>6<br>6<br>7<br>5<br>7<br>5<br>7<br>5<br>7<br>5<br>7<br>5<br>7<br>5<br>7<br>5<br>7<br>7<br>8<br>8<br>8<br>8 |
| メールアドレス<br>@のne.jp                                                                                                    |
| 送信                                                                                                    |
| Copyright (C) Japan Safa Driving Contar, All Dighte Deserved                                                                         |

#### 12 申請の登録まで完了しました。件名「お支払い 案内」のメールが送信されます。

| 運転経歴証明書申請 :Ξ                                                                                                    |
|----------------------------------------------------------------------------------------------------|
| 登録完了<br>・ に読取 申請入力 申請確認 登録完了<br>「支払方法のご案内」ポタンをクリックし支払<br>方法をご確認ください。                                                                                                    |
| <ul> <li>氏名</li> <li>山田 太郎</li> <li>受付ID</li> <li>8 5</li> <li>申請手数料(払込手数料含む)</li> <li>● 円</li> <li>コンビニエンスストア以外のお支払方法<br/>(ATM、ペイジー等)では、金融機関が別<br/>途定める手数料も申請者負担となります。</li> <li>申請受付日付</li> <li>2022/■/■</li> <li>支払い期限</li> <li>2022/■/■</li> </ul> |
| 支払方法のご案内<br>Copyright (C) Japan Safe Driving Center, All Right <u>s Reserved</u> .                                                                                                    |

この段階では申請手続きは完了していません。

「支払方法のご案内」をタップすると、手数料の お支払い方法を確認できます。 ③ お支払い案内メールの「お支払い手続き確認 用URL」のタップでも、お支払い方法を確認でき ます。

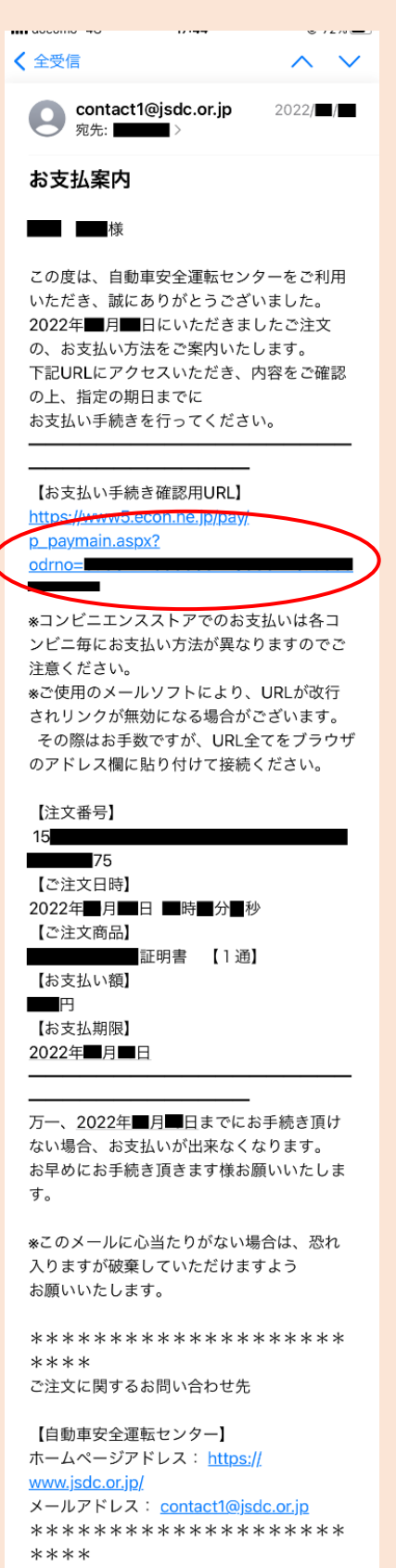

④ ご希望のお支払い方法により、お支払いください。(\*8)

領収書の必要な方は、コンビニエンスストアで のお支払いをお願いします。

| 自動車安全運転センター                                                                                                    |                               |  |
|----------------------------------------------------------------------------------------------------|-------------------------------|--|
| お支払い内容<br>マイト名<br>自動車安全運転センター<br>た点にいれ降<br>無事故・無濃反証明者 【1通】<br>お支払い必領<br>802m<br>お支払い項項<br>2022年 月 日<br>まで                                                          |                               |  |
| お支払い方法の選択 <sup>ごの1</sup>                                                                                                    | ■のお支払い方法を<br>2ください            |  |
| 📅 お近くのお店<br>でお支払い                                                                                                    | 合 銀行ATM<br>でお支払い              |  |
| ネットバンク     でお支払い                                                                                                    |                               |  |
| 🖫 お近くのお店で                                                                                                    | お支払い                          |  |
| LAWSON                                                                                                    | 2=21-27                       |  |
| at25535€0.<br>■ FamilyMart<br>ファミリーマート                                                                                                    | Seicomart 💋<br>セイコーマート        |  |
| セブン・イレブン                                                                                                    | <b>?</b><br>デイリーヤマザキ          |  |
| 🖴 銀行ATMでお支                                                                                                    | 払い                            |  |
| ・<br>(Arrows)<br>Pay-easy(ペイジー)<br>全国の視途金融切開で<br>ご利用可称                                                                                                    | <b>駅</b> ゆうちょ旅行<br>ゆうちょ銀行     |  |
| 🌈 ネットバンクでお支払い                                                                                                    |                               |  |
| <b>・<br/>なられた</b><br>や<br>な<br>を<br>は<br>の<br>化<br>成<br>全<br>動<br>情<br>切<br>た<br>の<br>た<br>、<br>、<br>・<br>・<br>・<br>・<br>・<br>・<br>・<br>・<br>・<br>・<br>・<br>・<br>・ | <i>ゆうちょダイレクト</i><br>ゆうちょダイレクト |  |

申請手数料のお支払いをもって

# 申請手続き完了

証明書が手元に届くまで10日程度の日数を 要しますので、しばらくお待ちください。

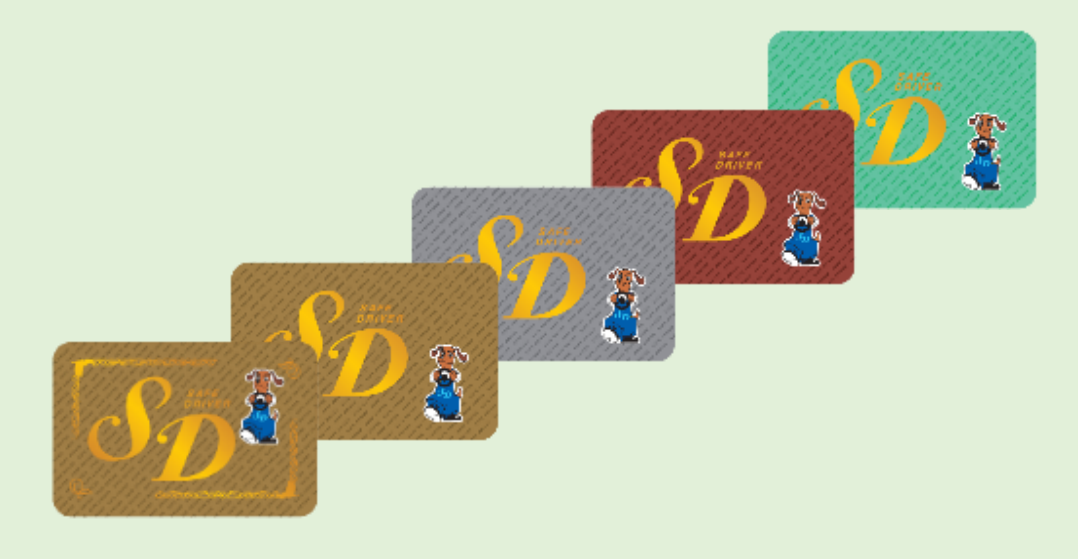

自動車安全運転センター 個人申請関連ホームペー ジ

〇個人申請受付 https://www.shinsei.jsdc.or.jp/

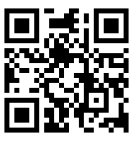

〇よくある質問

https://www.jsdc.or.jp/qa/tabid/126/Default.aspx#TabModule587\_841

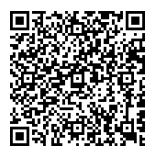

- (\*1)
  - 本アプリに対応のNFC機能内蔵スマートフォン
  - O iPhoneの場合
    - iPhone7以降に発売された機種
  - Androidの場合 本体裏面にNFC読取位置を示すロゴマーク(ステップ⑧のイラスト参照)があ ること。マークが無くても利用できる機種もありますので、メーカー公式サイト等をご 確認ください。
- (\*2)

「OK」をタップした後、通信状況等により「reCAPTCHAに接続することができません。」と表示されることがありますが、この表示を閉じた後に再度「送信」をお試しください。(再現する場合は何度か繰り返す) これで解決しない場合、ログイン中の Googleアカウントがあれば、一旦ログアウト(ブラウザでGoogle検索画面を開き、 右上のプロフィール画像をタップした後「ログアウト」をタップ)していただくことにより解 決する場合がありますので、ステップ①のメールアドレス登録から再度行ってください。

(\*3)

申請URLの有効期限(送信後2時間)を過ぎた場合はステップ①から再度 行ってください。また、メールが届かない場合は以下についてご確認ください。

- 入力したメールアドレスに、誤りはないか。
- メールボックスの容量が上限に達していないか。
- メールアドレスまたはドメイン名による指定受信設定がされていないか。 (ドメイン名「@jsdc.or.jp」からのメールを許可してください)
- メール受信環境により、迷惑メールとして誤判定されていないか。
   (迷惑メールフォルダ等をご確認ください)
- (\*4)

稀に**申請アプリが起動せず**、ステップ⑦に示す申請条件同意画面とは異なる画面に遷移することがあります。この場合、以下のことをお試しください。

- 「アプリがインストール済の場合/未インストールの場合」の対応を示す案内画 面に
  - 遷移した場合
  - ・iPhoneにて、遷移した画面の最上部に「運転経歴に係る証明書申請アプリ」 と表示されている場合は、その右横の「開く」ボタンをタップする。「開く」ボタンが 無い場合は、iPhone本体を再起動する。(電源のオフ・オン)
  - ・Androidにて、Gmailアプリ以外のメールアプリを利用している場合は、Gmail アプリ等ほかのメールアプリで受信できるか確認する。
  - 申請アプリのトップ画面に遷移し「お客様がアクセスされたこちらのURLは無効 です」と表示された場合
    - ・ご使用のメールソフトの仕様により、申請URLの途中で改行されている(途中 で文字色が変わっている)場合は、申請URL全体を範囲指定してコピーした 後、ブラウザのURL入力欄にペーストして呼び出す。または、ステップ①のメー ルアドレス登録から再度行い、新たな申請URLを受信する。

(\*5)

読み取りに失敗する場合は、以下についてお試しください。

- 読み取り時は、スマートフォンと免許証を密着した状態で、あまり動かさずに数 秒間静止させてください。本体ケースやカバーを装着している場合は、取り外して お試しください。
- Androidスマホの場合は、読取位置が機種ごとに異なります。本体裏にNFC 通信の読取位置を示すロゴマークがある場合はマークを免許証の中央に合わせ、 無い場合はスマホと免許証の位置と向きを変えてお試しください。 (注:読取 位置は、カメラの位置とは異なります)
- iPhoneの場合は、読取位置が本体裏面上部にありますので、ステップ⑧のイラ ストを参考にお試しください。

(\*6)

#### 暗証番号を3回連続して誤入力した場合 (読み取りの失敗は、誤入力回数 にカウントされません)

- 運転免許証内部のICチップがロック状態となるため、それ以後は本アプリ以外も 含めて読み取りが出来なくなります。
- 暗証番号不明時の照会、□ック解除の手続きは、運転免許センター又は警察 署にてご本人のみが行えます。詳細は都道府県警察の免許窓口にお問い合わ せください。

(\*7)

郵便番号、氏名、住所について

- 郵便番号は、読み取った住所から逆引きして表示しますが、内容をご確認の 上、誤りがあれば適宜修正してください。
- 氏名、住所に本システムで扱えない漢字(外字)が含まれていた場合、ス テップ⑨では"●"に置換して表示されます。ステップ⑩では入力欄□が表示され ますので、代替する漢字を入力してください。(本システムで扱えない文字を入 力すると、再入力を促すメッセージが表示されます。)

(\*8)

コンビニエンスストア以外でのお支払い方法(ATM、ペイジー等)の場合、「申 請手数料(払込手数料を含む)」に表示された金額の他に、金融機関等が別途 定める手数料も加算されますので、ご了承願います。

領収書の必要な方は、コンビニエンスストアでのお支払いをお願いします。その 他の方法では発行できません。

<sup>&</sup>lt;参考> 誤入力の回数は、運転免許証内部のICチップにより計上・記録処理 を行っており、正しい暗証番号を入力することでリセットされます。